# FMC 4-channel Gigabit Ethernet module FL2121 User manual

**Rev 1.0** 

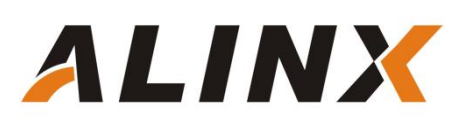

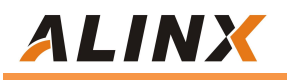

#### **Copyright Notice:**

**Copyright ©2012-2018** Alinx Electronic Technology (Shanghai) Co., Ltd.

Web-site: Http://www.alinx.com.cn

Technical Forum: http://www.heijin.org

Official flagship store: http://alinx.jd.com

Email: avic@alinx.com.cn

Tel: 021-67676997

Fax: 021-37737073

ALINX WeChat official account:

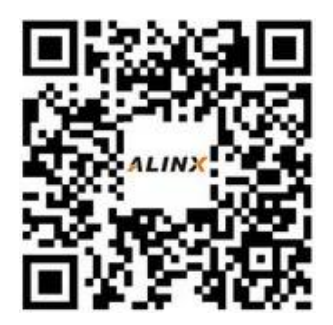

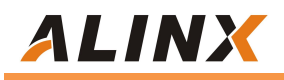

#### **Document Revision Record:**

| VERSION | TIME       | Description   |
|---------|------------|---------------|
| 1.0     | 2022/11/20 | First Release |
|         |            |               |
|         |            |               |
|         |            |               |
|         |            |               |
|         |            |               |
|         |            |               |

# ALINX

## Part 1: FMC High-Speed Ethernet Module Introduction

ALINX FMC Gigabit Ethernet module FL2121 is a 4-channel 10/100/1000Mbps self-adaptive Ethernet communication interface module. Its gigabit PHY chip uses four JL2121 Ethernet PHY chips from JLSemi company, supporting 10/100/1000 Mbps network transmission rates. Four-channel network interfaces use common RJ45 connectors to connect to and communicate with external networks.

The module has a standard LPC FMC interface for connecting to the FPGA development board, and the FMC connector model is ASP\_134604\_01.

The picture of module FL2121 is as follows:

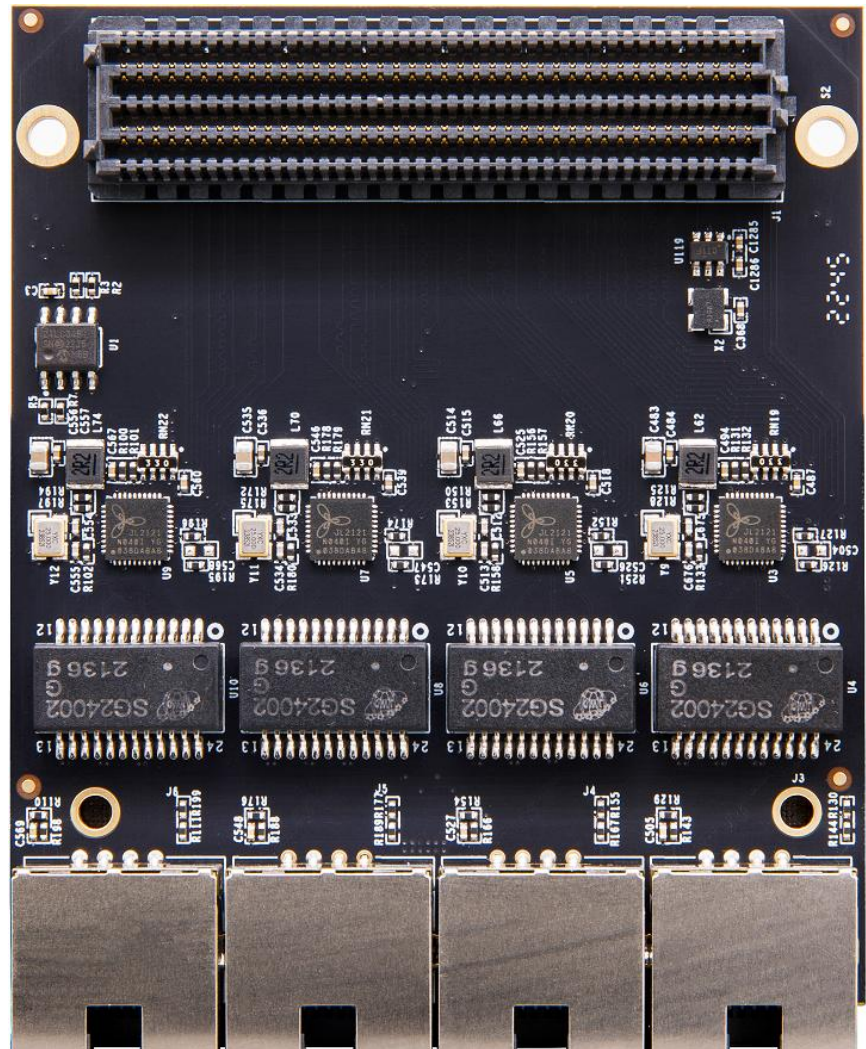

Picture of Module FL2121

# ALINX

## 1.1 Parameters of Module FL2121

The following are the detailed parameters of the module FL2121:

- > Gigabit Ethernet chip: four JL2121
- > Network interface: 4 RJ45;
- Ethernet communication rate: 10/100/1000 Mbps;
- > Configuration interface: MDIO interface;
- > Operating temperature: -40°~85°;

## **1.2 Structure diagram of Module FL2121**

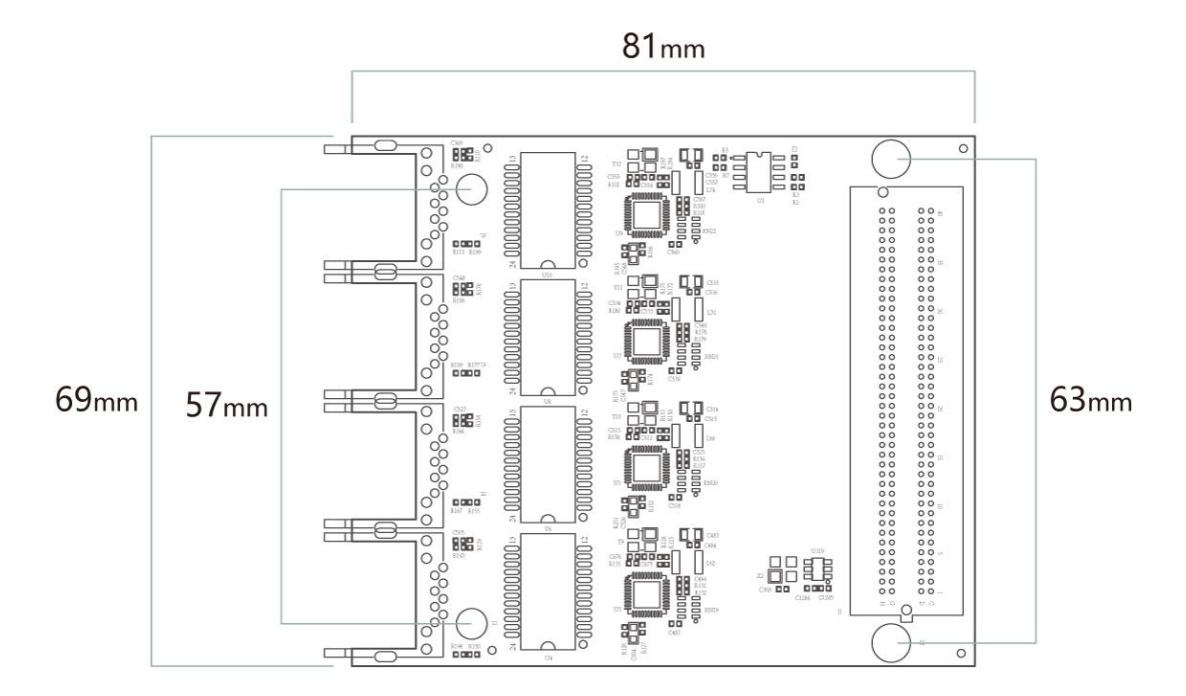

Structure diagram of Gigabit Ethernet module FL2121

## Part 2: Function Description of Module FL2121

## 2.1 Schematic Diagram of Module FL2121

The schematic diagram of module FL2121 is as follows:

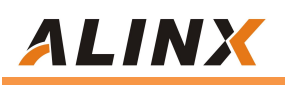

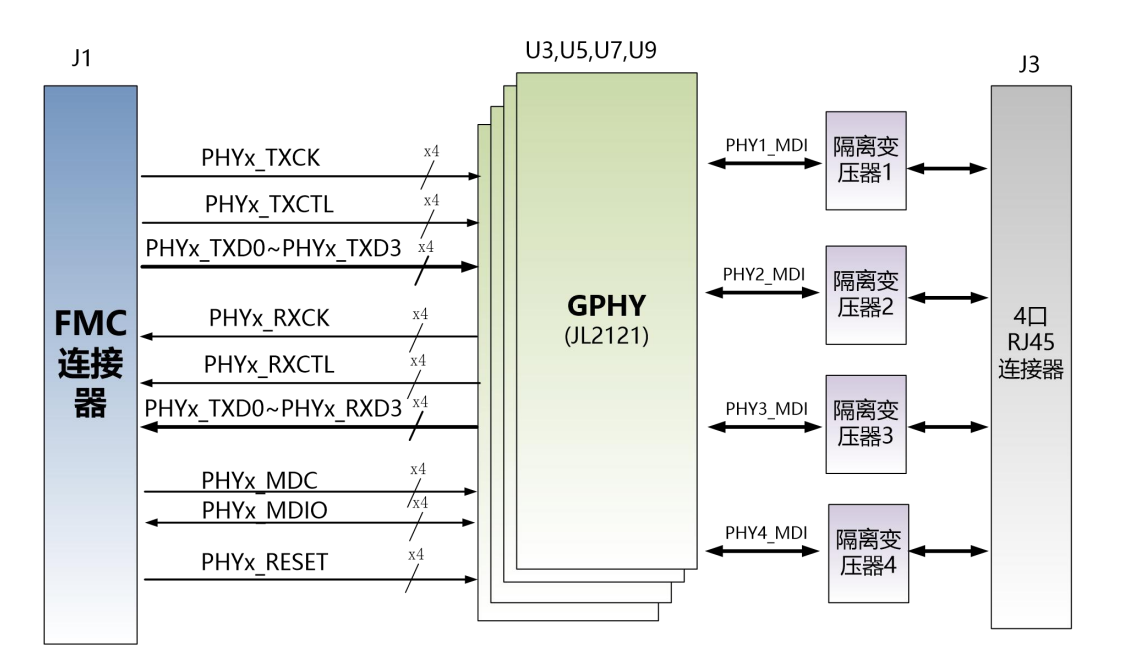

### 2.2 Ethernet Chip

Ethernet chip adopts industrial Ethernet GPHY chip (JL2121-N040I) from JLSemi to provide users with network communication services. The Ethernet PHY chip on the PS side is connected to the MIO interface of the BANK502 on the PS side on ZYNQ, while the Ethernet PHY chip on the PL side is connected to the IO of BANK66. The JL2121 chip supports 10/100/1000 Mbps network transmission rate and communicates with the MAC layer of MPSOC system through the RGMII interface. JL2121 supports MDI/MDX self-adaptive, various speed self-adaptive, Master/Slave self-adaptive, and supports MDIO bus for PHY register management.

When the JL2121 is powered on, it will detect some specific IO level states to determine its own working mode. The following table describes the default settings of the GPHY chip after it is powered on.

| Configure Pin Description |                              | Configuration Value |
|---------------------------|------------------------------|---------------------|
| RXD3_ADR0<br>RXC_ADR1     | PHY address in MDIO/MDC mode | PHY Address is 001  |
| RXCTL_ADR2                |                              |                     |
| RXD1_TXDLY                | TX Clock 2ns delay           | Delay               |
| RXD0_RXDLY                | RX Clock 2ns delay           | Delay               |

Default configuration value of GPHY chip

When the network is connected to Gigabit Ethernet, the MPSOC and

# ALINX

PHY chip JL2121 communicate data transmission over the RGMII bus with a transmission clock of 125Mhz, and the data is sampled on the rising edge and falling edge of the clock.

When the network is connected to 100 Gigabit Ethernet, the MPSOC and PHY chip JL2121 communicate data transmission over the RMII bus with a transmission clock of 25Mhz. Data is sampled on the rising edge and falling edge of the clock.

## 2.3 Pin Assignment of Module FMC LPC:

Only the signals of the power supply and network chip interfaces are listed below, while the signals of GND are not listed. Users can refer to the schematic diagram for details.

| Pin Number | Signal Name | Description                                                   |
|------------|-------------|---------------------------------------------------------------|
| C35        | +12V        | 12V power input                                               |
| C37        | +12V        | 12V power input                                               |
| D32        | +3.3V       | 3.3V power input                                              |
| C34        | GA0         | EEPROM address bit 0 bit                                      |
| D35        | GA1         | EEPROM address bit 1 bit                                      |
| D11        | PHY1_MDC    | Ethernet 1st-channel MDIO management clock                    |
| C11        | PHY1_MDIO   | Ethernet 1st-channel MDIO management data                     |
| D12        | PHY1_RESET  | Ethernet 1 <sup>st</sup> -channel reset signal                |
| G6         | PHY1_RXCK   | Ethernet 1st-channel RGMII receiving clock                    |
| G7         | PHY1_RXCTL  | Ethernet 1 <sup>st</sup> -channel receives data valid signal  |
| H4         | REFCLK      | 50MHz reference clock                                         |
| H7         | PHY1_RXD0   | Ethernet 1 <sup>st</sup> -channel receives data Bit 0         |
| H8         | PHY1_RXD1   | Ethernet 1 <sup>st</sup> -channel receives data Bit 1         |
| G9         | PHY1_RXD2   | Ethernet 1 <sup>st</sup> -channel receives data Bit 2         |
| G10        | PHY1_RXD3   | Ethernet 1 <sup>st</sup> -channel receives data Bit 3         |
| H11        | PHY1_TXCK   | Ethernet 1st-channel RGMII transmitting clock                 |
| H14        | PHY1_TXCTL  | Ethernet 1 <sup>st</sup> -channel transmits data valid signal |
| H10        | PHY1_TXD0   | Ethernet 1 <sup>st</sup> -channel transmits data Bit 0        |
| G12        | PHY1_TXD1   | Ethernet 1st-channel transmits data Bit 1                     |
| G13        | PHY1_TXD2   | Ethernet 1 <sup>st</sup> -channel transmits data Bit 2        |
| H13        | PHY1_TXD3   | Ethernet 1 <sup>st</sup> -channel transmits data Bit 3        |
| D18        | PHY2_MDC    | Ethernet 2 <sup>nd</sup> -channel MDIO management clock       |
| C19        | PHY2_MDIO   | Ethernet 2 <sup>nd</sup> -channel MDIO management data        |
| H20        | PHY2_RESET  | Ethernet 2 <sup>nd</sup> -channel reset signal                |
| D8         | PHY2_RXCK   | Ethernet 2 <sup>nd</sup> -channel RGMII receiving clock       |

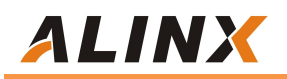

| D9  | PHY2_RXCTL | Ethernet 2 <sup>nd</sup> -channel receives data valid signal  |
|-----|------------|---------------------------------------------------------------|
| C10 | PHY2_RXD0  | Ethernet 2 <sup>nd</sup> -channel receives data Bit 0         |
| D14 | PHY2_RXD1  | Ethernet 2 <sup>nd</sup> -channel receives data Bit 1         |
| C15 | PHY2_RXD2  | Ethernet 2 <sup>nd</sup> -channel receives data Bit 2         |
| D15 | PHY2_RXD3  | Ethernet 2 <sup>nd</sup> -channel receives data Bit 3         |
| H17 | PHY2_TXCK  | Ethernet 2 <sup>nd</sup> -channel RGMII transmitting clock    |
| H19 | PHY2_TXCTL | Ethernet 2 <sup>nd</sup> -channel transmits data valid signal |
| G16 | PHY2_TXD0  | Ethernet 2 <sup>nd</sup> -channel transmits data Bit 0        |
| H16 | PHY2_TXD1  | Ethernet 2 <sup>nd</sup> -channel transmits data Bit 1        |
| G18 | PHY2_TXD2  | Ethernet 2 <sup>nd</sup> -channel transmits data Bit 2        |
| G19 | PHY2_TXD3  | Ethernet 2 <sup>nd</sup> -channel transmits data Bit 3        |
| H28 | PHY3_MDC   | Ethernet 3 <sup>rd</sup> -channel MDIO management clock       |
| G28 | PHY3_MDIO  | Ethernet 3 <sup>rd</sup> -channel MDIO management data        |
| H29 | PHY3_RESET | Ethernet 3 <sup>rd</sup> -channel reset signal                |
| D20 | PHY3_RXCK  | Ethernet 3 <sup>rd</sup> -channel RGMII receiving clock       |
| G21 | PHY3_RXCTL | Ethernet 3 <sup>rd</sup> -channel data valid signal           |
| G22 | PHY3_RXD0  | Ethernet 3 <sup>rd</sup> -channel receives data Bit 0         |
| H22 | PHY3_RXD1  | Ethernet 3 <sup>rd</sup> -channel receives data Bit 1         |
| D23 | PHY3_RXD2  | Ethernet 3 <sup>rd</sup> -channel receives data Bit 2         |
| D24 | PHY3_RXD3  | Ethernet 3 <sup>rd</sup> -channel receives data Bit 3         |
| H25 | PHY3_TXD3  | Ethernet 3 <sup>rd</sup> -channel transmits data Bit 3        |
| G27 | PHY3_TXCTL | Ethernet 3 <sup>rd</sup> -channel transmits data valid signal |
| H23 | PHY3_TXD0  | Ethernet 3 <sup>rd</sup> -channel transmits data Bit 0        |
| G24 | PHY3_TXD1  | Ethernet 3 <sup>rd</sup> -channel transmits data Bit 1        |
| G25 | PHY3_TXD2  | Ethernet 3 <sup>rd</sup> -channel transmits data Bit 2        |
| H26 | PHY3_TXCK  | Ethernet 3 <sup>rd</sup> -channel RGMII transmitting clock    |
| H35 | PHY4_MDC   | Ethernet 4 <sup>th</sup> -channel MDIO management clock       |
| H37 | PHY4_MDIO  | Ethernet 4 <sup>th</sup> -channel MDIO management data        |
| H38 | PHY4_RESET | Ethernet 4 <sup>th</sup> -channel reset signal                |
| C22 | PHY4_RXCK  | Ethernet 4 <sup>th</sup> -channel RGMII receiving clock       |
| C23 | PHY4_RXCTL | Ethernet 4 <sup>th</sup> -channel receives data valid signal  |
| D26 | PHY4_RXD0  | Ethernet 4 <sup>th</sup> -channel receives data Bit 0         |
| C26 | PHY4_RXD1  | Ethernet 4 <sup>th</sup> -channel receives data Bit 1         |
| D27 | PHY4_RXD2  | Ethernet 4 <sup>th</sup> -channel receives data Bit 2         |
| C27 | PHY4_RXD3  | Ethernet 4 <sup>th</sup> -channel receives data Bit 3         |
| H32 | PHY4_TXCK  | Ethernet 4 <sup>th</sup> -channel RGMII transmitting clock    |
| H34 | PHY4_TXCTL | Ethernet 4 <sup>th</sup> -channel transmits data valid signal |
| G31 | PHY4_TXD0  | Ethernet 4 <sup>th</sup> -channel transmits data Bit 0        |
| H31 | PHY4_TXD1  | Ethernet 4 <sup>th</sup> -channel transmits data Bit 1        |
| G33 | PHY4_TXD2  | Ethernet 4 <sup>th</sup> -channel transmits data Bit 2        |
| G34 | PHY4_TXD3  | Ethernet 4 <sup>th</sup> -channel transmits data Bit 3        |
| C30 | SCL        | EEPROM's I2C clock                                            |
| C31 | SDA        | EEPROM's I2C data                                             |

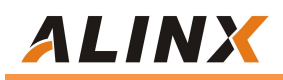

| G39 | VADJ | VADJ power input |
|-----|------|------------------|
| H40 | VADJ | VADJ power input |

## Part 3: Hardware Connection and Testing

The hardware connection between the module FL2121 and the FPGA development board is very simple, as long as the FMC interface and the FMC interface of the development board can be inserted, and then you can fix them with screws. The following is the hardware connection diagram of the ALINX AX7325 development board and the module FL2121:

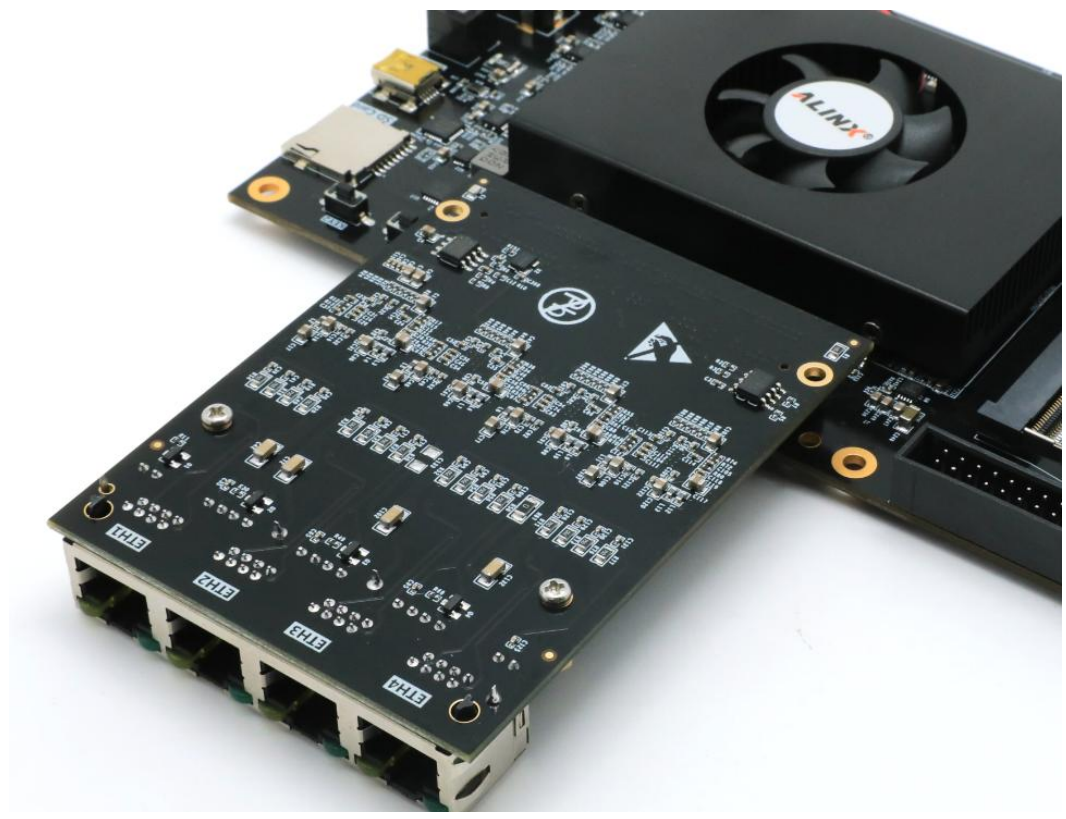

#### > Preparations

First: Confirm whether the network card of your PC is a gigabit network card. Users can click the local connection to check it, and then connect the network port of the development board and the network port of the PC with category 5+ or category 6 network

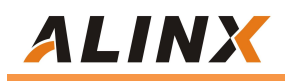

cable.

Second: Change the IP address of the PC to 192.168.0.3. The IP Address of the PC must be the same as that set in mac\_test.v in the program, otherwise the network debugging assistant will not receive the UDP packets sent by the development board.

| l                                                                                      |                        |
|----------------------------------------------------------------------------------------|------------------------|
| 果网络支持此功能,则可以都                                                                          | 英取自动指派的 IP 设置。否则,你需要从网 |
| 系统管理员处获得适当的 IP                                                                         | 设置。                    |
| ○ 自动获得 IP 地址(O)                                                                        |                        |
| ● 使用下面的 IP 地址(S):                                                                      |                        |
| IP 地址(I):                                                                              | 192.168.0.3            |
| 子网掩码(U):                                                                               | 255 . 255 . 255 . 0    |
| 默认网关(D):                                                                               |                        |
|                                                                                        |                        |
| ○ 自动获得 DNS 服务器地均                                                                       | 上(B)                   |
| ● 自动获得 DNS 服务器地均                                                                       | 止(B)<br><b>均址(E):</b>  |
| <ul> <li>● 自动获得 DNS 服务器地均</li> <li>● 使用下面的 DNS 服务器均</li> <li>首选 DNS 服务器(P):</li> </ul> | LE(B)<br>19世(E):       |

Third (selectable): The Wireshark is installed to facilitate network communication debugging. Users can install Wireshark, a network packet capture tool in the TOOL directory of the CD, which can be used to view details about data sent and received through the network port of a PC during experiments.

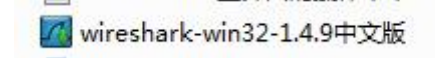

## Ethernet Communication Test

First: Program the bit file to the FPGA chip.

Second: Press KEY2 on the development board, open the CMD window,

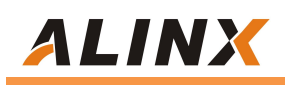

and enter arp -a to view the ARP binding result. You can see that the IP and MAC addresses of the development board are cached.

| 🖬 命令提示符                                      |                                          |         | 1 <del>111</del> 8 |  |
|----------------------------------------------|------------------------------------------|---------|--------------------|--|
| Microsoft Windows [ĥ<br>(c) 2015 Microsoft C | 反本 10.0.10240]<br>orporation. All rights | served. |                    |  |
| C.\Ucorc\adminictrat                         | or Jarn -a                               |         |                    |  |
| . Jusers Administrat                         | orvarp a                                 |         |                    |  |
| 接口: 192.168.72.1 -                           | 0x2                                      |         |                    |  |
| Internet 地址                                  | 物理地址                                     | 类型      |                    |  |
| 192. 168. 72. 254                            | 00-50-56-e3-68-e6                        | 动态      |                    |  |
| 192. 168. 72. 255                            | ff-ff-ff-ff-ff-ff                        | 静态      |                    |  |
| 224.0.0.2                                    | 01-00-5e-00-00-02                        | 静态      |                    |  |
| 224.0.0.22                                   | 01-00-5e-00-00-16                        | 静态      |                    |  |
| 224.0.0.252                                  | 01-00-5e-00-00-fc                        | 静态      |                    |  |
| 224.0.1.60                                   | 01-00-5e-00-01-3c                        | 静态      |                    |  |
| 234. 123. 12. 1                              | 01-00-5e-7b-0c-01                        | 静态      |                    |  |
| 238. 238. 238. 238                           | 01-00-5e-6e-ee-ee                        | 静态      |                    |  |
| 239. 255. 255. 250                           | 01-00-5e-7f-ff-fa                        | 静态      |                    |  |
| 255. 255. 255. 255                           | ff-ff-ff-ff-ff                           | 静态      |                    |  |
| 接口: 192.168.0.3                              | - 0x4                                    |         |                    |  |
| Internet 地址                                  | 华勿王里士也士卜                                 | 类型      |                    |  |
| 192.168.0.2                                  | 00-0a-35-01-fe-c0                        | 动态      |                    |  |
| 192. 168. 0. 255                             | ff-ff-ff-ff-ff-ff                        | 静态      |                    |  |
| 224.0.0.2                                    | 01-00-5e-00-00-02                        | 静态      |                    |  |
| 224.0.0.22                                   | 01-00-5e-00-00-16                        | 静态      |                    |  |
| 224.0.0.251                                  | 01-00-5e-00-00-fb                        | 静态      |                    |  |
| 224.0.0.252                                  | 01-00-5e-00-00-fc                        | 静态      |                    |  |
| 239.255.255.250                              | 01-00-5e-7f-ff-fa                        | 静态      |                    |  |
| 255. 255. 255. 255                           | ff-ff-ff-ff-ff-ff                        | 静态      |                    |  |
| 接口: 192.168.124.1                            | 0x8                                      |         |                    |  |
| -                                            | 2/20/07                                  |         | -                  |  |

Third: In the CMD window, enter the ping 192.168.0.2 to check whether the PC can ping the development board.

| ■ 命令提示符                                                                                                    |                                                                                                    |                                                             |  |  | 1000 | X |
|----------------------------------------------------------------------------------------------------|----------------------------------------------------------------------------------------------------|-------------------------------------------------------------|--|--|------|---|
| 239. 255. 255. 250<br>255. 255. 255. 255                                                                                                    | 01-00-5e-7f-ff-fa<br>ff-ff-ff-ff-ff-ff                                                                                                    | 静态<br>静态                                                    |  |  |      | - |
| 接口: 192.168.124.1<br>Internet 地址<br>192.168.124.254<br>192.168.124.255<br>224.0.0.2<br>224.0.0.22<br>224.0.0.22<br>224.0.1.60<br>234.123.12.1<br>238.238.238.238<br>239.255.255.255<br>255.255.255                                                                                                    | - 0x8<br>物理地址<br>00-50-56-e1-4d-ee<br>ff-ff-ff-ff-ff-ff<br>01-00-5e-00-00-02<br>01-00-5e-00-00-fc<br>01-00-5e-00-01-3c<br>01-00-5e-7b-0c-01<br>01-00-5e-6e-ee-ee<br>01-00-5e-7f-ff-fa<br>ff-ff-ff-ff-ff-ff           | 类动静静静静静静静静静静                                                |  |  |      |   |
| <ul> <li>:\Users\Administrator</li> <li>E在 Ping 192.168.0.2</li> <li>来自 192.168.0.2 的回复</li> <li>来自 192.168.0.2 的回复</li> <li>来自 192.168.0.2 的回复</li> <li>来自 192.168.0.2 的回复</li> <li>192.168.0.2 的回复</li> <li>192.168.0.2 000</li> <li>192.168.0.2 000</li> <li>192.168.0</li></ul> | >ping 192.168.0.2<br>具有 32 字节的数据:<br>夏: 字节=32 时间 <lms t<br="">夏: 字节=32 时间<lms t<br="">夏: 字节=32 时间<lms t<br="">夏: 字节=32 时间<lms t<br="">计信息:<br/>, 已接收 = 4, 丢失 =<br/>髱秒为单位):<br/>(ms, 平均 = 0ms</lms></lms></lms></lms> | TL=128<br>TL=128<br>TL=128<br>TL=128<br>TL=128<br>0 (0% 丢失) |  |  |      |   |

Fourth: Open the network debugging assistant in the TOOL directory and set the following parameters, and then press the Connect button (the local IP address here is the IP Address of the PC, and the local port must be the same as that in the FPGA program, which is 8080).

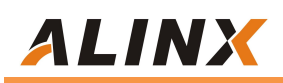

|                                                                                                  | 网络调试肋手             | (CII精装版        | ¥3. 8. 2)  | ×                             |
|--------------------------------------------------------------------------------------------------|--------------------|----------------|------------|-------------------------------|
| M络设置<br>(1)协议类型<br>UDP ✓<br>(2)本地IP地址<br>192.168.0.3<br>(3)本地端口号<br>[8080                        | 网络数据接收             |                |            |                               |
| 接收区设置           「 接收转向文件           「 显示接收时间           「 十六进制显示           「 暫停接收显示           保存数据 | 4                  |                |            |                               |
| 安送区设置<br>「自和文件数据源…」<br>「自动发送附加位<br>「发送完自动请空<br>「投十六进制发送<br>「数据流循环发送<br>发送间隔 1000 褒秒              | http://www.cmsoft. | cn QQ:10865600 | 1          |                               |
| <u>文件载入</u> 清除输入<br>[●] 就绪!                                                                      |                    | 发送             | £:0 / 接收:∷ | 发送           100         复位计数 |

At this time, the network data receiving window will display the Ethernet packet "Hello ALINX HEIJIN" sent by the FPGA to the PC. The IP address of the target host must be consistent with the IP address in the FPGA program, and the target port number must be consistent with that in the FPGA program (8080). Network display as shown in the following figure:

|                                                                                                    | 网络调试助手                                                                                                    | (C∎精装版                  | <b>V</b> 3. 8)         | ) \ - 🗆 × |
|----------------------------------------------------------------------------------------------------|----------------------------------------------------------------------------------------------------|-------------------------|------------------------|-----------|
| □ •<br>M络设置<br>(1)协议类型<br>UDP •<br>(2)本地IP地址<br>192.168,0.3<br>(3)本地端口号<br>8080<br>•<br>●<br>●<br>街开<br>接收区设置 | 网络数据接收<br>CReceive from 192.1<br>HELLO ALINX HEIJIN<br>HELLO ALINX HEIJIN<br>HELLO ALINX HEIJIN<br>HELLO ALINX HEIJIN<br>HELLO ALINX HEIJIN<br>HELLO ALINX HEIJIN<br>HELLO ALINX HEIJIN<br>HELLO ALINX HEIJIN<br>HELLO ALINX HEIJIN<br>HELLO ALINX HEIJIN | (CI精装版<br>68.0.2 : 8080 | V3.8)<br>]:            | ×         |
| <ul> <li>□ 接收转向文件</li> <li>□ 自动换行显示</li> <li>□ 十六进制显示</li> <li>□ 下 暫停接收显示</li> <li>□ 保存数据 清除显示</li> </ul>     | HELLO ALINX HEIJIN<br>HELLO ALINX HEIJIN<br>HELLO ALINX HEIJIN<br>HELLO ALINX HEIJIN                                                                                                    |                         |                        |           |
| 发送区设置<br>「自用文件数据源…<br>「自动发送附加位<br>「发送完自动清空<br>「按十六进制发送                                                        |                                                                                                    |                         |                        |           |
| □ 数据流循环发送<br>发送间隔 1000 毫秒<br><u>文件载入 清除输入</u>                                                                 | 目标主机:  192.16b                                                                                                    | 9. U . 2<br>QQ:10865600 | 目标端口:「 <sup>8080</sup> | 发送        |
| ☞ 就绪!                                                                                                    |                                                                                                    | 发送                      | :0 接收:300              | 复位计数      |

Fifth: Then send a large string of characters in the send window of the network debugging assistant. In the data receiving window of the network,

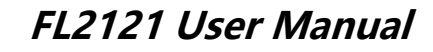

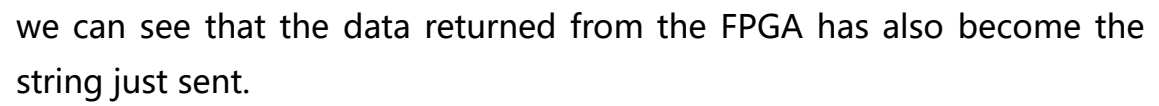

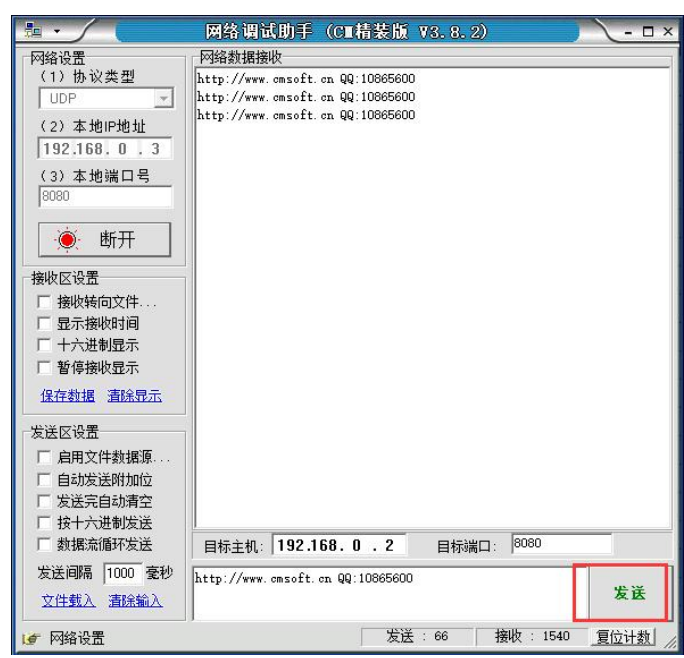

It is also possible to send fewer characters, less than 46 bytes, and the FPGA program will automatically supplement to 46 bytes, as shown below:

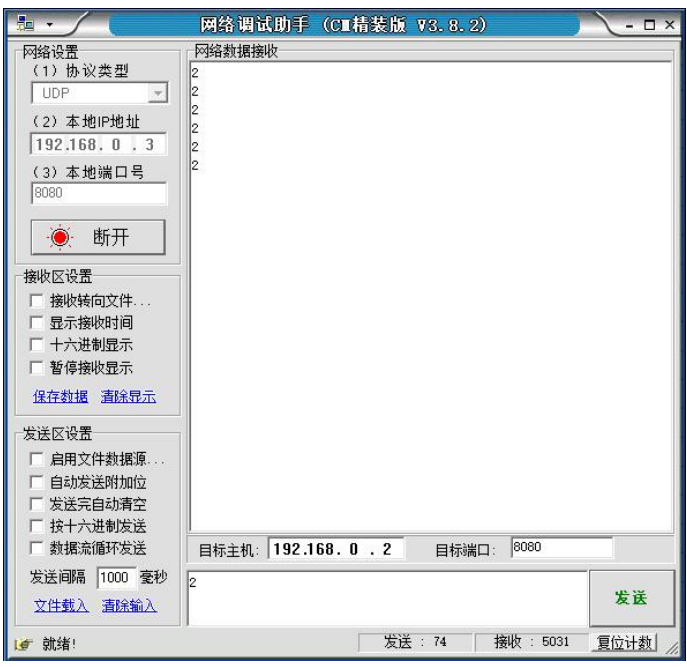

Sixth: This step is optional for users. To view more information about data packets transmitted, use the Wireshark, a network packet capture tool, to view the network data received and sent by the PC network adapter.

ALINX